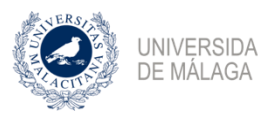

UNIVERSIDAD VICERRECTORADO DE EMPRESA, TERRITORIO Y TRANSFORMACIÓN DIGITAL SERVICIO DE ENSEÑANZA VIRTUAL Y LABORATORIOS TECNOLÓGICOS

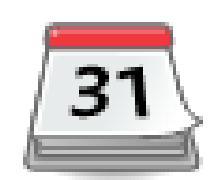

# GUIA DE EVALUACIÓN ONLINE. PLANIFICADOR DE CITAS

Herramientas de campus virtual

Herramienta para Teledocencia

Conjunto de ayudas a la docencia virtual en la Universidad de Málaga

www.evlt.uma.es soporte@evlt.uma.es

27/4/20 12:29

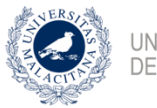

## Contenido

| ctividad Planificador de citas      | 2 |
|-------------------------------------|---|
| Configurar un Planificador de citas | 2 |
| Configurar las franjas horarias     | 3 |
| Asignación de cita a un estudiante  | 5 |

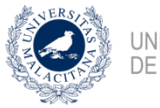

# Actividad Planificador de citas

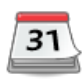

Esta actividad ayuda a planificar citas con los estudiantes para mantener con ellos reuniones o actividades síncronas. El profesorado especifica las franjas horarias disponibles para las reuniones y estas franjas pueden ser elegidas por los estudiantes o asignadas por el profesorado a los estudiantes. El profesorado puede registrar el resultado de la reunión y, opcionalmente, una calificación. Se permite también la planificación de citas por grupo, es decir, cada franja horaria puede admitir a varios estudiantes y, opcionalmente, es posible planificar citas para grupos enteros en una misma franja horaria.

#### Configurar un Planificador de citas

En el Campus Virtual se crea la actividad **Planificador de citas**. En la configuración se pone un nombre significativo y la descripción debe expresar claramente su objetivo. También se define la duración de las citas y el tipo de calificación si es necesaria.

| 🖪 Añadiendo Planificador de citas a Otras actividades calificables 🕐          |                                                                          |  |  |  |  |  |
|-------------------------------------------------------------------------------|--------------------------------------------------------------------------|--|--|--|--|--|
| Nombre*                                                                       | Examen oral tema 1                                                       |  |  |  |  |  |
| Introduccion                                                                  | Et a cita as para la avaluación del tema 1 mediante un exampa oral       |  |  |  |  |  |
|                                                                               |                                                                          |  |  |  |  |  |
|                                                                               | Ruta: p                                                                  |  |  |  |  |  |
| Cargo de quien atiende la cita ?                                              |                                                                          |  |  |  |  |  |
| Modo 🔋                                                                        | Los estudiantes pueden reservar 1 cita/s en este planificador de citas 🕈 |  |  |  |  |  |
| Tiempo anterior a la cita en la que no<br>puede ser solicitada o cambiada (?) | 5 minutos 💠 🗖 Activar                                                    |  |  |  |  |  |
| Duración por defecto (en minutos) de las<br>franjas horarias ?                | 15                                                                       |  |  |  |  |  |
| Calificación                                                                  | Tipo Puntuación 🕈                                                        |  |  |  |  |  |
|                                                                               | Escala Aporte de evidencias de aprendizaje                               |  |  |  |  |  |
|                                                                               | Puntuación máxima 10                                                     |  |  |  |  |  |
| Estrategia de calificación 📀                                                  | Tomar la calificación máxima 🕏                                           |  |  |  |  |  |
| Notificaciones 🕐                                                              | Sí ¢                                                                     |  |  |  |  |  |

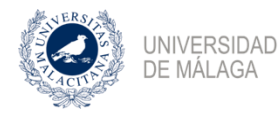

## **Configurar las franjas horarias**

A continuación, se establecen las franjas de citas que se le pueden asignar a los estudiantes. Se puede añadir una sola franja horaria o varias.

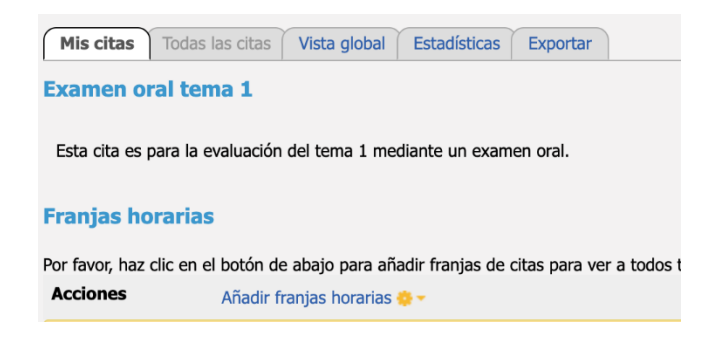

Cuando configuramos varias franjas horarias aparece la página para añadirlas indicando la fecha de inicio, la fecha final de repetición de las citas, los días de la semana que se repiten las citas, la hora de inicio y final, si se dividen las franjas, la duración de las citas y el descanso entre citas.

| Añadir varias franjas de cita                                 |                                                             |
|---------------------------------------------------------------|-------------------------------------------------------------|
| Fecha<br>Repite las franjas horarias hasta<br>Añadir citas en | 27 ♦ abril ♦ 2020 ♦   7 ♦ mayo ♦ 2020 ♦   Clunes   Ø Martes |
|                                                               | <ul><li>Miércoles</li><li>Jueves</li></ul>                  |
|                                                               | Viernes Sábado                                              |
|                                                               | Domingo                                                     |
| Hora de inicio                                                | 10 \$ 00 \$                                                 |
| Hora de fin de la cita                                        | 14 \$ 00 \$                                                 |
| ¿Dividir en franjas horarias?<br>Duración                     | Sí 🔹                                                        |
| Descanso entre franjas horarias                               | 5 minutos                                                   |

Además, hay que determinar el número de citas máximo que puede reservar cada estudiante (en el caso de la evaluación debe ser 1), el lugar, que puede ser un enlace a una videollamada de MS Teams o de Google Meet, por ejemplo. También se puede determinar que franjas horarias se mostrarán a los estudiantes para que puedan reservarlas desde que se muestre la actividad

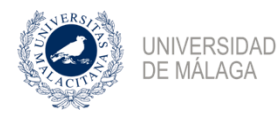

o un periodo de tiempo antes de que empiece la primera franja horaria y avisar por correo electrónico un tiempo antes de la cita.

| Forzar cuando se solapan 🕐               | No 🖨                            |
|------------------------------------------|---------------------------------|
| ¿Permitir varios estudiantes por cita? 🔋 | 1 \$                            |
| Lugar 🕐                                  | https://teams.microsoft.com/l/m |
| Profesor* 🕐                              | Ortega Daza Juan José 🖨         |
| Mostrar cita a los estudiantes desde     | Ahora 🗘                         |
| Correo electrónico de recordatorio       | Nunca 🗘                         |
|                                          |                                 |
|                                          | Guardar cambios Cancelar        |

**Nota:** Para saber cómo obtener los enlaces a MS Teams o Google Meet pueden consultarse la <u>Guía de conexión de MS Teams a CV</u> o la <u>Guía de conexión de Google Meet a CV</u>.

Con esta configuración se han creado 72 franjas horarias de 15 minutos y con descaso de 5 minutos. Ahora podemos asignar nosotros a los estudiantes o que ellos mismos elijan una cita. Con la acción modificar (<sup>5)</sup>) se puede añadir a un estudiante a una cita, así como, añadirle un comentario al estudiante y una calificación.

| Mis citas Todas las citas Vista global Estadísticas Exp               | ortar            |       |                         |        |  |  |  |  |
|-----------------------------------------------------------------------|------------------|-------|-------------------------|--------|--|--|--|--|
| Examen oral tema 1                                                    |                  |       |                         |        |  |  |  |  |
| Esta cita es para la evaluación del tema 1 mediante un examen oral.   |                  |       |                         |        |  |  |  |  |
| Franjas horarias                                                      |                  |       |                         |        |  |  |  |  |
| Puedes en cualquier momento añadir nuevas franjas de cita adicionales |                  |       |                         |        |  |  |  |  |
| Acciones Añadir franjas horarias 🔅 🗸 Borrar fran                      | jas horarias 🌞 🔻 |       |                         |        |  |  |  |  |
| Fecha                                                                 | Inicio           | Final | [Atendido] Estudiante/s | Acción |  |  |  |  |
| martes, 28 de abril de 2020                                           | 10:00            | 10:15 |                         | X • 1  |  |  |  |  |
|                                                                       | 10:20            | 10:35 |                         | X • 1  |  |  |  |  |
|                                                                       | 10:40            | 10:55 |                         | X 0 1  |  |  |  |  |
|                                                                       | 11:00            | 11:15 |                         | X 0 1  |  |  |  |  |
|                                                                       | 11.20            | 11:35 |                         | ¥ A 1  |  |  |  |  |

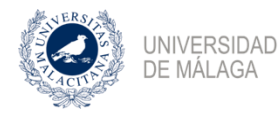

VICERRECTORADO DE EMPRESA, TERRITORIO Y TRANSFORMACIÓN DIGITAL SERVICIO DE ENSEÑANZA VIRTUAL Y LABORATORIOS TECNOLÓGICOS

### Asignación de cita a un estudiante

Para asignar un estudiante se selecciona en Cita 1.

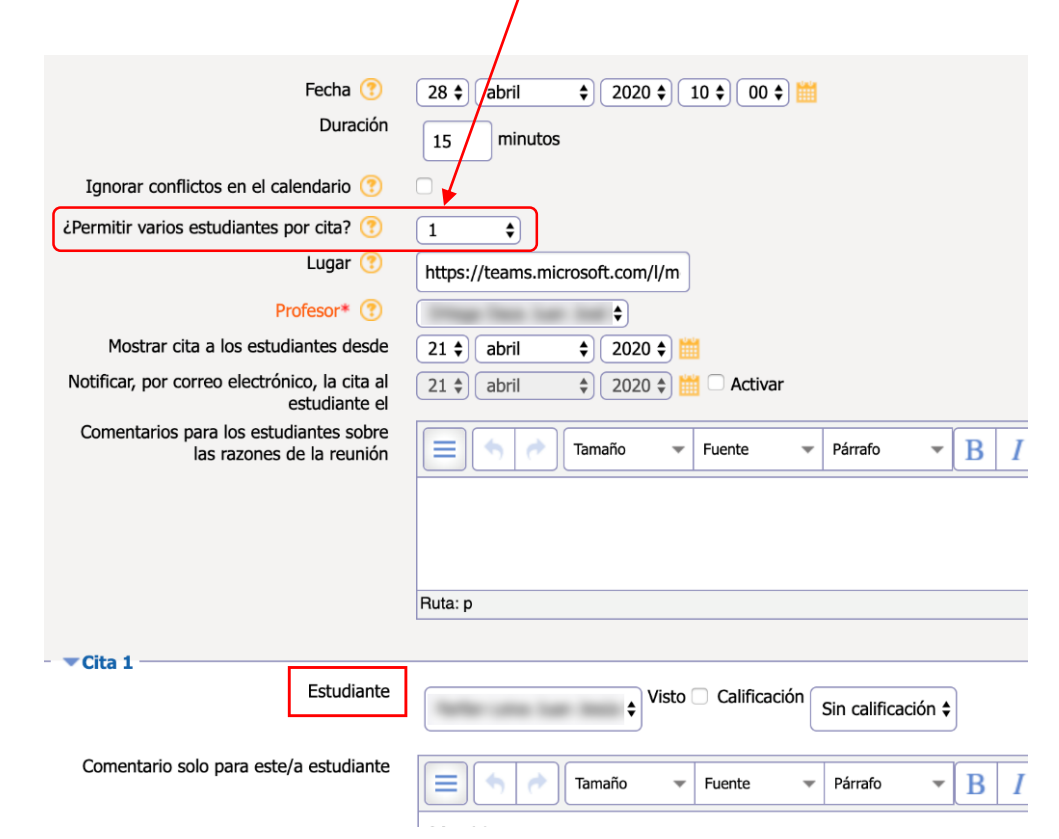

También los estudiantes pueden escoger una cita entre las disponibles.

| Examen or                                                           | ral tem                                                                                                    | a 1   |                                                                                                    |                                                                        |          |                                                            |                   |  |  |
|---------------------------------------------------------------------|----------------------------------------------------------------------------------------------------|-------|----------------------------------------------------------------------------------------------------|------------------------------------------------------------------------|----------|------------------------------------------------------------|-------------------|--|--|
| Esta cita es para la evaluación del tema 1 mediante un examen oral. |                                                                                                    |       |                                                                                                    |                                                                        |          |                                                            |                   |  |  |
| Franjas ho                                                          | Franjas horarias                                                                                                    |       |                                                                                                    |                                                                        |          |                                                            |                   |  |  |
| La tabla de má<br>necesitas hace<br>Puedes reserva                  | La tabla de más abajo muestra todas las franjas horarias disponibles para concertar una cita. Haz tu elección seleccionando un botón y no olvides después necer clic en "Guardar mi elección". Si<br>necesitas hacer cambios, puedes volver a visitar esta página.<br>Puedes reservar una cita en este planificador de citas |       |                                                                                                    |                                                                        |          |                                                            |                   |  |  |
| Fecha                                                               | Inicio                                                                                                    | Final | Lugar                                                                                                    | Comentarios para los<br>estudiantes sobre las<br>razones de la reunión | Elección | Profesor                                                   | Sesión<br>de      |  |  |
| martes, 28                                                          | 10:40                                                                                                    | 10.55 |                                                                                                    |                                                                        |          |                                                            | grupo             |  |  |
| de abril de<br>2020                                                 | 10:40                                                                                                    | 10.55 | https://teams.microsoft.com/l/meetup-<br>join/19:cbee297ef0aa4a7e8d3cc522fa1df013@thread.tacv2/1586081650062?context=<br>{"Tid":"e7f53f3f-636b-43ad-807e-57c966ff7db8","Oid":"38aa6eeb-c6a5-48a9-af0a-a3e45966d44f"}                                                                                                    |                                                                        | 0        | Ortega<br>Daza<br>Juan José                                | grupo<br>No       |  |  |
| de abril de<br>2020                                                 | 11:00                                                                                                    | 11:15 | https://teams.microsoft.com/l/meetup-<br>join/19:cbee297ef0aa4a7e8d3cc622fa1df013@thread.tacv2/1586081650062?context=<br>{"Td"i"e7f53f3f-636b-43ad-807e-57c966ff7db8","Oid":"38aa6eeb-c6a5-48a9-af0a-a3e45966d44f"}<br>https://teams.microsoft.com/l/meetup-<br>join/19:cbe297ef0aa47a8d3cc622fa1df013@thread.tacv2/1586081650062?context=<br>{"Td":"e7f53f3f-636b-43ad-807e-57c966ff7db8","Oid":"38aa6eeb-c6a5-48a9-af0a-a3e45966d44f"} |                                                                        | 0        | Ortega<br>Daza<br>Juan José<br>Ortega<br>Daza<br>Juan José | grupo<br>No<br>No |  |  |

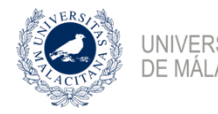

Cuando el estudiante tiene asignada una cita ve lo siguiente:

| Fecha                             | Inicio | Final | Lugar                   | Comentarios para los estudiantes sobre las razones de la reunión | Elección   | Profesor                      | Sesión de<br>grupo |
|-----------------------------------|--------|-------|-------------------------|------------------------------------------------------------------|------------|-------------------------------|--------------------|
| miércoles, 22 de abril<br>de 2020 | 10:00  | 10:15 | https://meet.google.com |                                                                  | $\bigcirc$ | José Luis<br>Alarcón Remón    | No                 |
|                                   | 10:25  | 10:40 | https://meet.google.com |                                                                  |            | José Luis<br>Alarcón Remón    | No                 |
|                                   | 10:50  | 11:05 | https://meet.google.com |                                                                  | ۲          | José Luis<br>Alarcón<br>Remón | Reservado          |
|                                   | 11:15  | 11:30 | https://meet.google.com |                                                                  |            | José Luis<br>Alarcón Remón    | No                 |
|                                   | 11:40  | 11:55 | https://meet.google.com |                                                                  | $\bigcirc$ | José Luis<br>Alarcón Remón    | No                 |
|                                   |        |       | Guard                   | la mi elección Anula mis citas                                   |            |                               |                    |